# BLDC Motor Control Kit including ATA6833/ATA6834 and ATmega32M1

# **Getting Started**

## 1. Kit Contents

- 1 BLDC Motor Application Board: ATA6833/ATA6834-DK1
- 1 Display Controller Board: ATA6833/ATA6834-DK2
- 1 Brushless DC Motor Ref: FL42BLS01-001 (3 Phases, 8 Poles, 12 VDC)
- 1 Getting Started Note
- 1 CD-ROM Atmel Products Technical Library

# 2. Prepare Connections

- 1. Connect the Motor Application Board X5 to the Display Controller Board X5.
- 2. Connect the motor as indicated in Table 2-1, motor phases (3 thick wires on pin 1 to 3) and Hall sensors (5 thin wires on pin 4 to 8).
- 3. Connect the Power Supply 12V to X1.

| Pin<br>Number | Signal Names on<br>PCB Bottom | Function      | Motor<br>Wire | Remark     | Direction |
|---------------|-------------------------------|---------------|---------------|------------|-----------|
| 1             | Ph_A                          | Motor Phase A | Yellow        | Thick wire | Output    |
| 2             | Ph_B                          | Motor Phase B | Red           | Thick wire | Output    |
| 3             | Ph_C                          | Motor Phase C | Black         | Thick wire | Output    |
| 4             | 5V                            | Power 5V      | Red           | Thin wire  | Output    |
| 5             | HALL_A                        | Hall A        | Blue          | Thin wire  | Input     |
| 6             | HALL_B                        | Hall B        | Green         | Thin wire  | Input     |
| 7             | HALL_C                        | Hall C        | White         | Thin wire  | Input     |
| 8             | GND                           | Power GND     | Black         | Thin wire  | Output    |

 Table 2-1.
 BLDC Application Board Wires

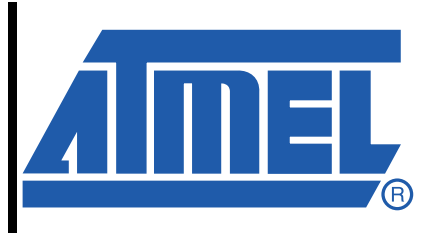

ATA6833/ ATA6834-DK

# **Application Note**

9153A-AUTO-12/08

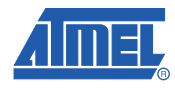

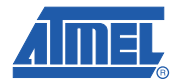

## 3. Operating Menu

## 3.1 Start-up

To start the system, wake up either with negative edge at input pin LIN on the motor board or positive edge on EN2 by pressing EN2 button on the motor board. The Start-up Screen is displayed (see Figure 3-1).

Figure 3-1. Start-up Screen

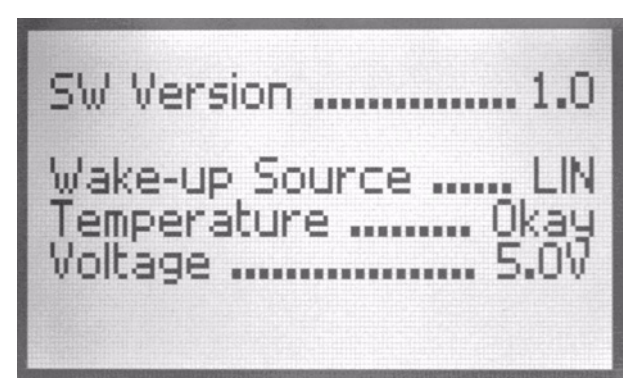

The first line shows the software version. The second line shows the wake-up source, either LIN or EN2. The third line shows the status of the temperature comparator. The fourth line shows the operating voltage, either 5.0V or 3.3V. In the system version 1.0, only 5V operating voltage is supported.

### 3.2 Intro Screen

After 3 seconds, the Intro Screen is displayed (see Figure 3-2).

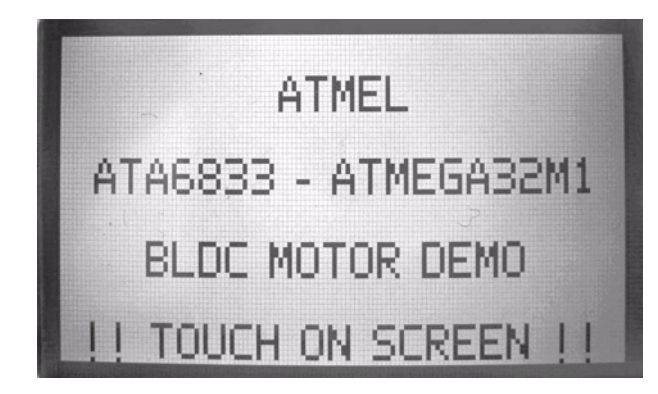

Figure 3-2. Intro Screen

## 3.3 Operation Screen

Touch the screen with a touch pen or finger to display the Operation Screen.

The Operation screen is divided in three parts: the top and bottom lines each contain 4 function buttons, the middle part shows the speed and duty cycle values.

Press the start button in the lower right corner to start the motor.

Decay means, during duty off cycle, the decay current flows through the counterpart switch to the by PWM affected switch. The decay mode is only available in High or Low-side commutation mode but not in the simultaneous High and Low-side commutation mode.

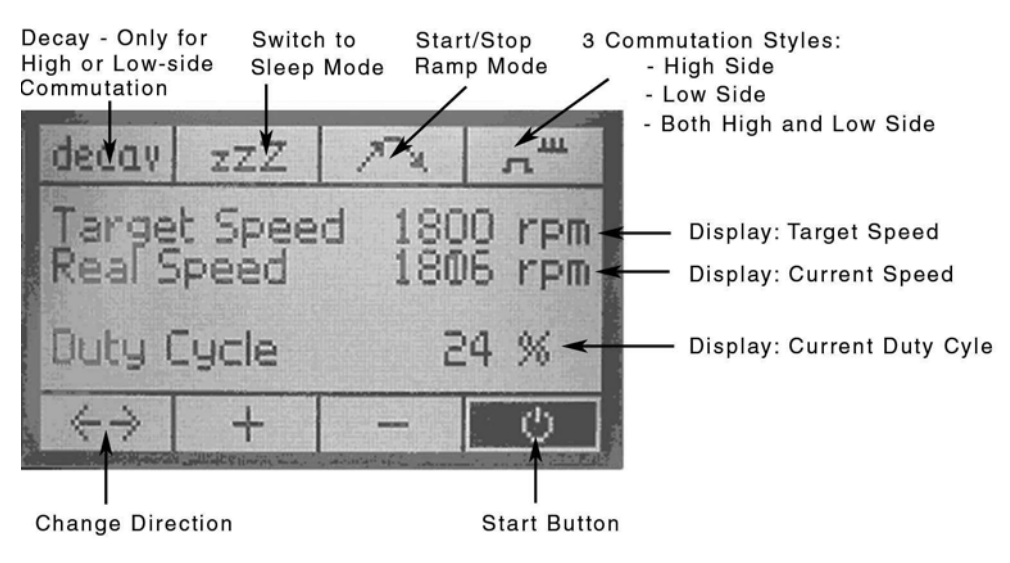

### Figure 3-3. Operating Screen

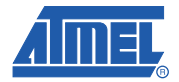

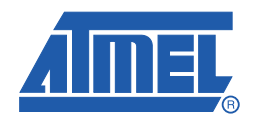

#### Headquarters

Atmel Corporation 2325 Orchard Parkway San Jose, CA 95131 USA Tel: 1(408) 441-0311 Fax: 1(408) 487-2600

### International

Atmel Asia Unit 1-5 & 16, 19/F BEA Tower, Millennium City 5 418 Kwun Tong Road Kwun Tong, Kowloon Hong Kong Tel: (852) 2245-6100 Fax: (852) 2722-1369 Atmel Europe Le Krebs 8, Rue Jean-Pierre Timbaud BP 309 78054 Saint-Quentin-en-Yvelines Cedex France Tel: (33) 1-30-60-70-00 Fax: (33) 1-30-60-71-11

#### Atmel Japan

9F, Tonetsu Shinkawa Bldg. 1-24-8 Shinkawa Chuo-ku, Tokyo 104-0033 Japan Tel: (81) 3-3523-3551 Fax: (81) 3-3523-7581

#### **Product Contact**

Web Site www.atmel.com Technical Support auto\_control@atmel.com Sales Contact www.atmel.com/contacts

Literature Requests www.atmel.com/literature

Disclaimer: The information in this document is provided in connection with Atmel products. No license, express or implied, by estoppel or otherwise, to any intellectual property right is granted by this document or in connection with the sale of Atmel products. EXCEPT AS SET FORTH IN ATMEL'S TERMS AND CONDI-TIONS OF SALE LOCATED ON ATMEL'S WEB SITE, ATMEL ASSUMES NO LIABILITY WHATSOEVER AND DISCLAIMS ANY EXPRESS, IMPLIED OR STATUTORY WARRANTY RELATING TO ITS PRODUCTS INCLUDING, BUT NOT LIMITED TO, THE IMPLIED WARRANTY OF MERCHANTABILITY, FITNESS FOR A PARTICULAR PURPOSE, OR NON-INFRINGEMENT. IN NO EVENT SHALL ATMEL BE LIABLE FOR ANY DIRECT, INDIRECT, CONSEQUENTIAL, PUNTIVE, SPECIAL OR INCIDEN-TAL DAMAGES (INCLUDING, WITHOUT LIMITATION, DAMAGES FOR LOSS OF PROFITS, BUSINESS INTERRUPTION, OR LOSS OF INFORMATION) ARISING OUT OF THE USE OR INABILITY TO USE THIS DOCUMENT, EVEN IF ATMEL HAS BEEN ADVISED OF THE POSSIBILITY OF SUCH DAMAGES. Atmel makes no representations or warranties with respect to the accuracy or completeness of the contents of this document and reserves the right to make changes to specifications and product descriptions at any time without notice. Atmel does not make any commitment to update the information contained herein. Unless specifically provided otherwise, Atmel products are not suitable for, and shall not be used in, automotive applications. Atmel's products are not intended, or warranted for use as components in applications intended to support or sustain life.

© 2008 Atmel Corporation. All rights reserved. Atmel<sup>®</sup>, Atmel logo and combinations thereof, and others are registered trademarks or trademarks of Atmel Corporation or its subsidiaries. Other terms and product names may be trademarks of others.

# **Mouser Electronics**

Authorized Distributor

Click to View Pricing, Inventory, Delivery & Lifecycle Information:

Atmel: ATA6834-DK